## マイナンバー申請WEBシステム

当社では、スマホ、ケータイ、パソコンからマイナンバー申請できるシステムをご用意しています。

## ご利用方法

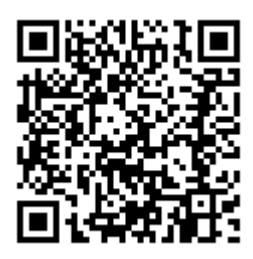

以下のURLからアクセスしてください

https://cloud.staffexpress.jp/maxsupport/

(スマホ、ケータイ、パソコン共通です)

| Max Support       |
|-------------------|
| 🔗 ログイン            |
| スタッフNO            |
| パスワード             |
| 自動ログインにする場合クリック   |
| ログイン              |
| ログインでお困りの方        |
| HOME              |
| ご利用上の注意           |
| © 2009 STAFF NEO. |

①ログイン

スタッフNOとパスワードを入 力してログインします。

## 操作方法

| Max Support                                |
|--------------------------------------------|
| 00-047 12月 1首志社校 本社/<br>€ 08-5882-0077     |
| マイナンパー中間                                   |
| 🧐 月間スケジュール                                 |
| 2016 ▼ 年 5 ▼ 月 前月 翌月       カレンダー表示   表示の説明 |
| HOME                                       |
| ご利用上の注意                                    |
| © 2009 STAFF NEO.                          |

②申請ボタンを押す

「マイナンバー申請」ボタンを 押します。利用目的を読み、同 意して「申請画面」ボタンを押 してください。

## 🔊 利用目的

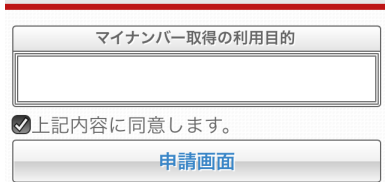

| Max Support        |
|--------------------|
| 本人のマイナンバー申請        |
| 申請(12桁)<br>確認(12桁) |
| 本人確認               |
| 確認資料               |
| 申請                 |
| ③申請                |

マイナンバーを入力し、個人番 号カードや通知カード、住民票 (マイナンバー付)など確認資 料の写真を添付して「申請」ボ タンを押してください。